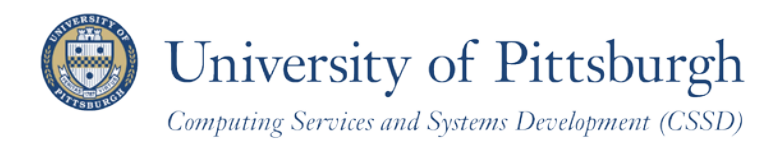

Technology Help Desk 412-62**4-HELP** [4357] technology.pitt.edu

# Getting Started with PeopleSoft Faculty Center

A guide for faculty at the University of Pittsburgh

# Overview

The PeopleSoft Faculty Center with Advisor Center is the central online location for accessing course management and academic advising information. The **Faculty Center** tab enables you to view your teaching schedule, check class rosters, record grades, and much more. **Advisor Center** presents contact information and quick access to your advisee's academic record. The **Search** page provides access to teaching schedules for fellow faculty members and course information for University classes.

## What's New?

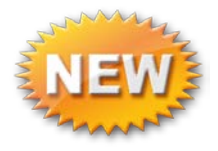

Student photos now appear on your My Advisees list. See Advisor Center, below.

# **Access Your Faculty Center**

To access your Faculty Center, follow these steps:

- 1. Log in to **My Pitt** (my.pitt.edu) with your University Computer Account username and password
- 2. Click Faculty Center Login 🖓 🖴

The left navigation menu automatically collapses when you select any link from your PeopleSoft Home Page.

Click **Self Service**, and then *under Faculty Center* click **My Schedule**.

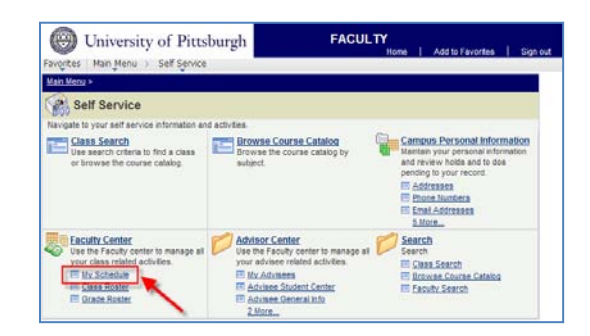

**Note:** To return to My Pitt, click Sign out or minimize this browser window.

# **Breadcrumb Trail**

The top left of your screen displays a breadcrumb trail, where the navigation selections you make are pinned to the page. Use these to quickly move from folder to folder and page to page, back and forth through the menu. Each level separated by a > provides a dropdown list of selections that you have access to:

Favorites Main Menu > Self Service > Faculty Center > My Schedule

Click any *folder icon* to display the folder's contents on your main page, as shown below. Click any *folder name* to expand that folder and display its contents to the right of the breadcrumbs dropdown list.

|   |                                            | Favorites Main Menu > Self Service > Advisor Center                                                                                         |
|---|--------------------------------------------|----------------------------------------------------------------------------------------------------|
|   |                                            | Main Menu > Self Service >                                                                                                    |
| S | elf Service > Faculty Center > My Schedule | 💋 Advisor Center                                                                                                    |
|   | Advisor Center                             | Use the Faculty center to manage all your advisee related activities.  My Advisees  Advisee Student Center  Advisee Student Center          |
| 1 | Campus Personal Information                | Access your advisee roster and view details including This is the student's view of the Student Center View Student Demographic Information |
| 1 | Faculty Center                             | actions financial caracterization acgree progrees                                                                                           |
| 1 | 🔁 Search 🔸                                 |                                                                                                    |
| I | Browse Course Catalog                      | Advisee Transfer Credit                                                                                                    |
| 1 | Class Search                               | Your a addon a standor oron administry     Your a addon a dodonic strumation                                                                |

# **Your Favorites**

When you click the Favorites link at the root of your breadcrumb trail, a dropdown list includes pages you have recently navigated to, a link to results lists for which you have recently searched, and your favorite pages that you previously bookmarked.

Use these page links to quickly navigate too!

Once you navigate to a page, click **Add to Favorites** in this box or in the navigation header to create a bookmark.

Click **Edit Favorites** to change the sort order, rename a bookmark, or delete bookmarked pages.

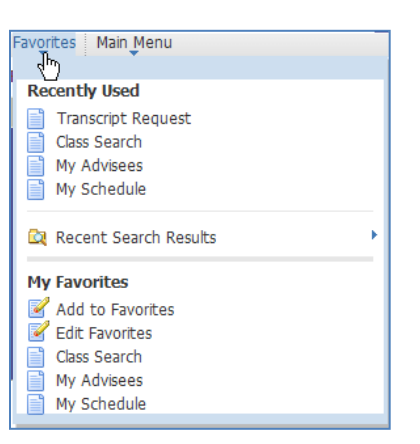

# **Your Faculty Center**

The **Faculty Center** is organized by three subtabs: **my schedule**, **class roster**, and **grade roster**. Subtabs make it easy to navigate to the area that you wish to view. Active tabs are shown in white, while inactive tabs are shaded. Below, the **Faculty Center – my schedule** page is active.

| Faculty Center | Advisor Center | Search       |
|----------------|----------------|--------------|
| my schedule    | class roster   | grade roster |

*Note:* The Advisor Center tab only displays if you have been assigned to academically advise a student in *PeopleSoft.* 

# **Viewing Schedules**

When you click the Faculty Center tab, the **my schedule** tab becomes the active page by default. This page contains your teaching schedule and your final exam schedule.

### My Teaching Schedule

**My Teaching Schedule** contains your scheduled class enrollment information—such as course ID, session, and enrollment information—as well as links to class and grade rosters where available. Refer to the *Viewing Rosters* section below for details.

| My | Теа | aching Schedu                               | ule > Fall Term 2011-2                        | 2012 > Ur | iversity of Pittsburgh |                                       | <sup>[2]</sup>                |
|----|-----|---------------------------------------------|-----------------------------------------------|-----------|------------------------|---------------------------------------|-------------------------------|
|    |     | Class                                       | Class Title                                   | Enrolled  | Days & Times           | Room                                  | Class Dates                   |
| â  | 3   | <u>MATH 0010-</u><br>7010<br>(12167)        | COLLEGE ALGEBRA<br>PART 1 (Lecture)           | 13        | Tu 6:00PM - 8:30PM     | ТВА                                   | Aug 29, 2011-<br>Dec 17, 2011 |
| 88 |     | <u>MATH 0025-</u><br>1050<br>(11168)        | APPLIED COLLEGE<br>ALGEBRA (Recitation)       | 12        | Mo 6:00PM - 6:50PM     | A522 Public<br>Health-<br>Crabtree/Pa | Aug 29, 2011-<br>Dec 17, 2011 |
| 88 | 3   | MATH 0031-<br>1010<br>(10008)               | ALGEBRA (Lecture)                             | 5         | TuTh 9:00AM - 9:50AM   | 627<br>Thackeray<br>Hall              | Aug 29, 2011-<br>Dec 9, 2011  |
|    |     | MATH 0031-<br>1025<br>(12002)               | ALGEBRA (Recitation)                          | 0         | We 8:00AM - 8:50AM     | 1020<br>Benedum Hall                  | Aug 29, 2011-<br>Dec 9, 2011  |
| ñ  | 3   | <u>MATH 0413-</u><br><u>1060</u><br>(11797) | INTRO THEORETICAL<br>MATHEMATICS<br>(Lecture) | 26        | TuTh 6:00PM - 7:15PM   | 627<br>Thackeray<br>Hall              | Aug 29, 2011-<br>Dec 17, 2011 |

**Note:** In most cases, if you cannot view your schedule, your department has not yet assigned you to the class or classes. Please contact your departmental administrator.

### My Exam Schedule

If final exams have been scheduled for your classes, they are displayed in Faculty Center below your Teaching Schedule for the current term. Use the **Change Term** button at the top of the page to view exams for another term.

| My Exam Schedule > Fall Term 2010-2011 > University of Pittsburgh |                            |                      |                  |                                       |          |  |  |  |
|-------------------------------------------------------------------|----------------------------|----------------------|------------------|---------------------------------------|----------|--|--|--|
| Class                                                             | Class Title                | Exam Date            | Exam Time        | Exam Room                             | Enrolled |  |  |  |
| MATH<br>1180-1030<br>(12534)                                      | LINEAR ALGEBRA 1 (Lecture) | 12/18/2010, Saturday | 12:00PM - 1:50PM | 627 Thackeray<br>Hall                 | 1        |  |  |  |
| <u>MATH</u><br><u>1180-1050</u><br>(14198)                        | LINEAR ALGEBRA 1 (Lecture) | 12/19/2010, Sunday   | 8:00AM - 9:50AM  | A215 Public<br>Health-<br>Crabtree/Pa | 18       |  |  |  |
| View We                                                           | ekly Exam Schedule         |                      | Go               | to top                                |          |  |  |  |

**Note:** *Hold down the Ctrl key and click Download to display your Teaching and Exam Schedules in Excel.* 

### **Viewing Rosters**

Rosters appear as subtabs under the Faculty Center tab. Class rosters become available as soon as students register in the class. Grade rosters are available as identified on the calendar which is available on the Academic Resources portal page.

Note: If you have trouble accessing a roster, contact your departmental administrator.

### **Class Rosters**

As students enroll into your classes, the class roster icon appears to the left of the class on your Faculty Center. You can zoom in on the list of enrolled students, as shown in step 6, below, or view photographs of the students registered for your class. *See Viewing Student Photos in the next section.* 

1. To view a roster, click the **Class Roster** icon <sup>an</sup> next to a class displayed in your Teaching Schedule or click the **class roster** subtab under Faculty Center.

| Ŷ | MAI                        | CH 00                                   | 31 - 1010                                                   | (10000) the                                                             | nge cla                  |                                 |                                                                                                  |                                                     |                                            |
|---|----------------------------|-----------------------------------------|-------------------------------------------------------------|-------------------------------------------------------------------------|--------------------------|---------------------------------|--------------------------------------------------------------------------------------------------|-----------------------------------------------------|--------------------------------------------|
|   | Der                        | a and                                   | Comes.                                                      | Room                                                                    |                          | Inst                            | restor                                                                                           | Dates                                               |                                            |
|   | TuT                        | h 9:00                                  | AM-9:50AM                                                   | 627 Thackeray                                                           | Hall                     | Pitta                           | burgh Faculty                                                                                    | 08/29/2011 -<br>12/09/2011                          |                                            |
|   | ect dis                    | t Capa<br>play of<br>5100               | eny 60<br>dioni ©                                           | Enrolled 2<br>Unk to Photos                                             | O Inch                   | rde ph                          | otos in list<br>Find   💭                                                                         | 1 <sup>2</sup> 104 0                                | 1-2 -5 2 0 1.5                             |
|   | rolled<br>Notify           | t Capa<br>play op<br>Stud<br>Photo      | enty 60<br>tioni ©<br>tab                                   | Enrolled 2<br>Link to Photos                                            | O Inch<br>Grada<br>Basis | ute ph                          | otus in list<br>Find   P<br>Program and ide                                                      | j≇ rovat D<br>ne                                    | 1-2 of 2 1 is                              |
|   | nt dia<br>rolled<br>Notify | t Capa<br>day o<br>Stud<br>Photo        | etty 60<br>rtioni ©<br>10<br>3438961                        | Enrolled 2<br>Link to Photos<br>Rame<br>StudentLinn,S                   | Crade<br>Basis           | Unita                           | otus in list<br>Find ( <sup>10</sup><br>Program and Mo<br>College of General<br>Natural Sciences | ) 🗐 – Frens 🗖<br>at Studies -<br>Area               | 1-2 of 2 1 La<br>Level<br>Serier           |
| 1 | notify                     | t Capa<br>olay op<br>Stud<br>There<br>S | atty 60<br>attent (2)<br>attent<br>10<br>3438961<br>3752129 | Emoded 2<br>Unk to Photos<br>Rame<br>Bladent.htm.B<br>Bladent.Pitaburah | Crade<br>Basis<br>L0     | ule ph<br>Units<br>3.00<br>3.00 | Program and Pla<br>College of Genes<br>Natural Sciences<br>School of Arts as<br>Mathematics      | 1 4 Firet C<br>al Studies -<br>Area<br>d Sciences - | 3-2 of 2 Is<br>Level<br>Senior<br>Freshman |

*Note:* If your Class Roster does not appear, that most likely means that your department has not yet assigned you to your class or classes. Please contact your departmental administrator.

- 2. Click **change class** to return to Faculty Center. Then click <sup>66</sup> to view another roster.
- 3. If any students have dropped this class, select the **Dropped** option from the **Enrollment Status** dropdown menu to view them.
- 4. To sort the roster in ascending order by any column title, click that column header such as *Name*. Click **Name** again to sort the roster in descending order by student name.
- 5. Display the roster in Excel by holding down the Ctrl key and clicking **Download**

- 6. Click 🖾 to zoom in on the list of enrolled students. This feature shades out the roster page and enlarges the student list prominently on the page. Click **Return** at the bottom left of the roster to close the zoom list and return to the Class Roster page.
- 7. To print your class roster, click **Printer Friendly Version** and select the **Print** option from your browser window.

#### **Grade Rosters**

**Grade Rosters** are generated near the end of the term. You must be assigned to the class as primary instructor, secondary instructor, special, or teaching assistant by your departmental administrator in order for the **grade roster** to appear.

Access grade rosters from your Teaching Schedule or the grade roster subtab.

1. To view a grade roster, click a next to the class you wish to grade in your Teaching Schedule or click the grade roster subtab under Faculty Center.

| al Term 2010-2011   Alsdemit, Term   University of Mitsburgh   Undergraduate  MATH 1160 - 1030 (12534)                                                                                                    |                        |                           |                     |                 |                | View FERPA Statement                        |             |
|----------------------------------------------------------------------------------------------------|------------------------|---------------------------|---------------------|-----------------|----------------|---------------------------------------------|-------------|
| MATH 1180 - 1030 (12534) change class      IMEAR AUGERA 1 (tecture)      Days and Times Recomposition      Movier 9:00AMI-9:00AMI 627 Thackeray Hall     Nis Paculty     0020302010 - 12/10/2010      Display Options:                                                                                                    | li Term 2010-2011   Ac | adamic Term   University  | of Pittaboly        | ph 1 Un         | dergra         | Guste                                       |             |
| LLIBER A LOEBRA 1 (Lexture) Days and Times Room Room Intervector Dates Moster F. SchMin 4:5:0MM 6:27 Thackersy Hall Intervector Dates Moster F. SchMin 4:5:0MM 6:27 Thackersy Hall Pitt Faculty 00:272/02:0 - 12/10/2010 Crade Router Action:  Crade Router Action:  Cra | MATH 1180 - 10         | 30 (12534) chan           | pe class            |                 |                |                                             |             |
| Days and Finnes     Room     Instructor     Dates       MowWer's JGOM- 5-JSOM     627 Thackersy Hell     Pits Paculty     02/30/2010 -<br>12/10/2010       Papelay Options:     * Grade Roster Action:     * Scade Roster Action:       * Grade Roster Type     Final Grade     * Roster Type       © Display Unassigned Roster Grade Conju     * Roster     Official Crade       Statement     Trop     * Roster     Official Grade       10     Name     Roster     Official Grade       11     Scored Roster Action:     * Score       11     Score Roster Grade     Roster       11     Score Roster Action:     * Score       11     Score Roster Grade     Roster       11     Score Roster Action:     * Score Roster Action:       12     Interference     Crade       13     Score Roster Action:     * Score Roster Action:       13     Score Roster Action:     * Score Roster Action:       14     It of 1 of 1 (P)     Roster       15     Score Roster Action:     * Score Roster Action:       10     Score Roster Action:     * Score Roster Action:       13     Score Roster Action:     * Score Roster Action:       10     Score Roster Action:     * Score Roster Action:       10     Score Roster Action: </td <td>LINEAR ALGEBRA 1 (</td> <td>Lecture)</td> <td></td> <td></td> <td></td> <td></td> <td></td>                                                                                                    | LINEAR ALGEBRA 1 (     | Lecture)                  |                     |                 |                |                                             |             |
| MaWafr 9:00M1-9:50AM 527 Thaddensy Hall Pits Paulity S0202030 - 127/07030  Display Options:                                                                                                    | Days and Times         | Room                      | Ins                 | tructor         |                | Dates                                       |             |
| Staplay Options: <ul> <li>Grade Roster Action:</li> <li>Approval Status</li> <li>Intel Reviewed</li> <li>Intel Reviewed</li> <li>Reviewed</li> <li>Reviewed</li></ul>                                                                                                    | MoWeFr 9:00AM-9:       | SOAM 627 Thackeray H      | ell Pitt            | Faculty         |                | 08/30/2010 -<br>12/10/2010                  |             |
| Display Options:     Grade Rotter Action:       *Conde Rotter Type:     Final Grade // (**********************************                                                                                                    |                        |                           |                     |                 |                |                                             |             |
| Crade Roster Type Final Grade      Programa Status     Ret Reviewed      Reviewed      | isplay Options:        |                           | Grade               | Roster          | Actio          | n:                                          |             |
| Origelay Unavsigned Roster Grade Only      States Official Crade     Program and Plan     Lov     In School Attabutch.     In School Attabutch.     In School Attabutch.     In School Attabutch.     In School Attabutch.     In School Attabutch.     School Attabutch.     School Atta      | *Grade Roster Type     | Final Grade 💌             | *Ap                 | proval (        | Status         | Not Reviewed 💌 say                          |             |
| Statest Dirace         Thro         Ranne         Crade         Crade         Program and Plan         Law           1         3673764         Statest A         Image: Statest A         Image: Statest A         Program and Plan         Law           1         3673764         Statest A         Image: Statest A         Image: State                                                                                                    | Display Unassign       | ed Koster Grade Unity     |                     |                 |                |                                             |             |
| ID         Name         Official Create<br>Grade         Official Create<br>Create         Program and Plan         Law           1         3670766         Student-Statucch.A         IV         UD         Schwei (A stat)         Context<br>Undeclared         Schwei (A stat)         Freg<br>Undeclared         Freg<br>Undeclared         Freg           New All I Doubled         (H RE) 1 of 1 (H)         Freg         IV         IV         Schwei (A stat)         Doubled         Freg           Schwei (H RE) 1 of 1 (H)         IV         IV         IV         Schwei (H stat)         Schwei (H stat)         Schwei (H s                                                                                                    | Student Grade (1111)   |                           |                     |                 |                |                                             |             |
| 1 3657656 Student-Ditabutch A v u.6 Schwei ef Arts and Sciences - Pres<br>view All   <u>Conclear</u> (R) (R) 1s/1 (R) (R)      Instantial Clear All     V (< add this grade to selected students     V (< add this grade to selected students     V (All statements)                                                                                                    | ID No.                 | me                        | Roster O<br>Grade G | fficial<br>rade | Grade<br>Basis | Program and Plan                            | Level       |
| view Al   <u>Daniclas</u> (K) (K) 1 s/s (M) (K)<br><u>Extential</u> Canada<br>(K) (C) - C - add this grade to selected students<br>(K) (C) - add this grade to selected students<br>(K) (K) (K) (K) (K) (K) (K) (K) (K) (K)                                                                                                    | 1 3670766 Sb           | ident.Pittaburgh A        |                     |                 | LG             | School of Arts and Sciences -<br>Undeclared | Freshma     |
| Select All         Clear All         Printer Friendly           Image: Selected students         antify selected students         antify selected students                                                                                                    | lew All I Download     | H H 1 of 1 PP H           |                     |                 |                |                                             |             |
|                                                                                                    |                        |                           |                     |                 |                | Distant                                     | Nandly Van  |
| notify selected students notify all students                                                                                                    | Bart All Clean All     |                           | lents               |                 |                |                                             | THE NUT THE |
|                                                                                                    | elect All Clear All    | is grade to selected stud |                     |                 |                |                                             |             |
|                                                                                                    | elect All Clear All    | is grade to selected stud | ents                |                 |                |                                             |             |

- 2. Click **change class** to return to Faculty Center, and then click a different class to access that roster.
- 3. To view the list of enrolled students in ascending or descending order specific to student detail, click the column header above the detail type.
- 4. Click **View All** to see all students in a long roster.
- 5. View your grade roster in Excel by holding down the Ctrl key and clicking Download.
- 6. To print your grade roster, click **Printer Friendly Version** and select the **Print** option from your browser window.

### **Recording Grades**

Refer to the updated *Recording Final Student Grades Online* document and video in My Pitt. Click Learn More just below Faculty Center Login 🖉 🖨

#### **Viewing Student Photos**

Student photographs display on the class and advisee rosters. The Class Roster includes a section for **Enrolled Students**, where you have the option to view links to student photos next to each student ID number or to expand the list to include thumbnail images (where available) of each student. • When the **Link to Photos** (default) option is selected, click **(b)** to view a thumbnail image (if available) of that student.

| Se | lect dis | play o     | ption:  | • Link to Photos          | 🔘 Include photos in list |       |                                                       |             |
|----|----------|------------|---------|---------------------------|--------------------------|-------|-------------------------------------------------------|-------------|
| E  | nrolled  | Stud       | lents   |                           |                          |       | Find   🖾   🛗 🛛 First 🚺 1-2                            | of 2 🚺 Last |
|    | Notify   | Phot       | T CD    | Name                      | Grade<br>Basis           | Units | Program and Plan                                      | Level       |
| 1  |          | <u>E</u> q | 3438961 | Student,New B             | LG                       | 3.00  | College of General Studies -<br>Natural Sciences Area | Senior      |
| 2  |          | <u>8</u> 9 | 3752129 | <u>Student,Pittsburgh</u> | LG                       | 3.00  | School of Arts and Sciences -<br>Mathematics          | Freshman    |

• Select **Include photos in list** for the student photos to appear in the roster list. Click View All to see all student thumbnails on the page or click the right and left arrows to scroll from student to student.

| Select display option: | C Link to Photos | • Include photos in list   |                 | -                     |
|------------------------|------------------|----------------------------|-----------------|-----------------------|
|                        |                  | F                          | ind   View All  | First 🚺 1 of 2 🕨 Last |
|                        | Notify           |                            |                 |                       |
|                        | ID               | 3438961                    |                 |                       |
|                        | Name             | Student,New B              |                 |                       |
| No Photo On File       | Grade Basis      | LG                         |                 |                       |
|                        | Units Taken      | 3.00                       |                 |                       |
|                        |                  |                            |                 |                       |
|                        | Program & Plan   | College of General Studies | - Natural Scien | ces Area              |
|                        | Level            | Senior                     |                 |                       |
|                        | Status           | Enrolled                   | Status Note     |                       |

#### Notes:

- Student Photos come from the Panther Central system that generates the Pitt ID cards photos. If a student does not obtain an ID card, a photo will not be available and **No Photo on File** will display in place of the picture.
- Photographs are also available from the advisee roster by clicking the Advisor Center tab at the top of your Faculty Center or navigating to Self Service, Advisor Center, and My Advisees.

#### A Word about Student Privacy

Student photos are considered private, educational information by the Federal government and should not be posted on blogs, public web sites, or even in a secure learning management system. When in doubt, err on the side of caution and do not release student educational information. As student information, photos must be stored in a secured location that is protected from unauthorized access as required by the Federal Education Rights and Privacy Act of 1974 (FERPA).

Even though photos are defined as directory information at The University of Pittsburgh, the class roster may contain photos for students that have a FERPA restriction. Use photos to support your teaching (e.g. confirm attendance, match names and faces, etc.) but remember these photos are part of a student's record and must remain confidential at all times. They are for the sole use of the instructor and not for public display. The photos are not to be shared with others in any format, including members of the class. Upon completion of the class any printouts of the photographs should be destroyed.

*More FERPA Info*: For guidelines governing student photos in the class roster and educational records, please visit http://www.registrar.pitt.edu/ferpa.html and http://www.cfo.pitt.edu/policies/policy/09/09-08-01.html. Specific questions about student privacy and FERPA can be directed to the Office of the Registrar on your campus.

# **Advisor Center**

Your **Advisor Center** is available for faculty members who are also academic advisors in PeopleSoft. This tool puts student and academic records at your fingertips.

Access your Advisor Center from within your Faculty Center, or navigate there directly by clicking *Self Service*, then *My Advisees*.

From Faculty Center, click the **Advisor Center** tab for one-click access to your advisees and many of the pages from the previous *Student Services Center* page. Advisor Center has five subtabs: **my advisees**, **student center**, **general info**, **transfer credit**, and **academics**.

| Faculty Cer | nter           | Advisor Center |                 | Search    |
|-------------|----------------|----------------|-----------------|-----------|
| my advisees | student center | general info   | transfer credit | academics |

#### my advisees

The **My Advisees** page inside the **Advisor Center** gives academic advisors a way to gather contact and academic information about students they are advising from one convenient place.

| elect display option: ④ Link to Photos ① Include photos in list |         |                      |
|-----------------------------------------------------------------|---------|----------------------|
|                                                                 |         | Find   🗖   🛗         |
| tify Photo Name                                                 | ID      | View Student Details |
| Student, Jocelyn N                                              | 3625392 | View Student Details |
| Student, Pittsburgh A                                           | 3752129 | View Student Details |
| Student, Thomas M                                               | 3658480 | View Student Details |
| tify selected advisees notify all advisees                      |         |                      |

- To view a list of students whom you have been assigned to advise, click the **Advisor Center** tab. Notice that the **my advisees** subtab is automatically selected.
- Click the Name or ID column headers to sort your advisees by that item.
- To email all your advisees or a selected group of advisees, use the **notify** buttons at the bottom of the page.
- View Student Details is a convenient link to that advisee's Student Center page.
- Hold the Ctrl key and click it to download the list of your advisees into Excel.
- If available, click View Data for Other Students to view new or drop-in advisees.

• To see a picture of your student, click the photo icon to the left of the student's name. If no icon displays, no photo is available. To view the entire advisee roster with photographs included, click on any student photo or select the **Include photos in list** option above the roster and then select **View 100**.

|                  |      | Find                                   | View 1 First 🚺 1-3 of 3 🕨 Last | 2m |
|------------------|------|----------------------------------------|--------------------------------|----|
|                  | TD   | 3625392                                | Notify                         |    |
| No Photo On File | Name | <u>Student, Jocelyn N</u>              | <u>View Student Details</u>    |    |
|                  |      |                                        |                                |    |
| No Photo On File | Name | 3752129<br><u>Student,Pittsburgh A</u> | View Student Details           |    |
|                  | ]    |                                        |                                |    |
|                  |      |                                        |                                |    |

### Notes:

- Student Photos come from the Panther Central system that generates the Pitt ID cards photos. If a student does not obtain an ID card, a photo will not be available and **No Photo on File** will display in place of the picture.
- Photographs are also available from the class roster by clicking the Faculty Center tab at the top of your page or navigating to Self Service, Faculty Center, and My Schedule.

#### A Word about Student Privacy

Student photos are considered private, educational information by the Federal government and should not be posted on blogs, public web sites, or even in a secure learning management system. When in doubt, err on the side of caution and do not release student educational information. As student information, photos must be stored in a secured location that is protected from unauthorized access as required by the Federal Education Rights and Privacy Act of 1974 (FERPA).

Even though photos are defined as directory information at The University of Pittsburgh, the class roster may contain photos for students that have a FERPA restriction. Use photos to support your teaching (e.g. confirm attendance, match names and faces, etc.) but remember these photos are part of a student's record and must remain confidential at all times. They are for the sole use of the instructor and not for public display. The photos are not to be shared with others in any format, including members of the class. Upon completion of the class any printouts of the photographs should be destroyed.

*More FERPA Info*: For guidelines governing student photos in the class roster and educational records, please visit http://www.registrar.pitt.edu/ferpa.html and http://www.cfo.pitt.edu/policies/policy/09/09-08-01.html. Specific questions about student privacy and FERPA can be directed to the Office of the Registrar on your campus.

#### student center

The **student center** page provides advisors with access to what a student sees in his or her Student Center. If you have used **Student Services Center**, this page will look familiar to you. The available sections are as follows: Academics, Personal Information, Holds, To Do List, Enrollment Dates, and Advisor.

Note: The contact information on the Advisor – student center page is display-only for the advisor.

- 1. To view an advisee's Student Center, click the student center tab.
- 2. Click the down arrow to select another student, and then click **change**.

| Advisee Student Cer                | ıter              |                                                                        |                                                             |                                                      |
|------------------------------------|-------------------|------------------------------------------------------------------------|-------------------------------------------------------------|------------------------------------------------------|
| Pittsburgh Student                 |                   |                                                                        | View                                                        | FERPA Statement                                      |
| *Change Advisee Student,Pit        | ttsbu             | gh A                                                                   | ✓ change                                                    | I                                                    |
|                                    |                   |                                                                        |                                                             |                                                      |
| ▼ Academics                        |                   |                                                                        |                                                             | ▼ Holds                                              |
| My Class Schedule                  | 3                 | Deadlines 😡 URL                                                        |                                                             | No Holds.                                            |
| Mid-Term Grades                    | Fal               | l Term 2010-2011 Schedule                                              |                                                             | ▼ To Do List                                         |
|                                    |                   | Class                                                                  | Schedule                                                    | -                                                    |
| other academic 💌 📎                 | 8                 | BIOSC 0150-1030<br>LEC (10528)                                         | MoWe 6:00PM -<br>7:15PM<br>L9 Clapp Hall                    | Enrollment Dates     Open Enrollment Dates           |
|                                    | 3                 | BIOSC 0150-1040<br>REC (11928)                                         | Mo 7:30PM -<br>8:20PM<br>L9 Clapp Hall                      |                                                      |
|                                    | 3                 | ENGCMP 0150-1060<br>SEM (15286)                                        | MoWeFr 11:00AM -<br>11:50AM<br>314 Cathedral of             | <ul> <li>Advisor</li> <li>Program Advisor</li> </ul> |
|                                    | 3                 | MATH 1180-1030<br>LEC (12534)                                          | Learning<br>MoWeFr 9:00AM -<br>9:50AM<br>627 Thackeray Hall | Pitt Faculty<br>details♪                             |
|                                    |                   |                                                                        | weekly schedule Þ                                           |                                                      |
|                                    |                   |                                                                        |                                                             |                                                      |
| Personal Information               |                   |                                                                        |                                                             |                                                      |
| Demographic Data                   | Con               | tact Information                                                       |                                                             |                                                      |
| Emergency Contact                  | Ho<br>1<br>P<br>A | me Address Mailin<br>23 Main St Non<br>ittsburgh, PA 15217<br>Ilegheny | g Address<br>e                                              |                                                      |
|                                    | N                 | me Phone Camp<br>one stud                                              | us Email<br>ent@pitt.edu                                    |                                                      |
| Return to Search     Image: Notify |                   |                                                                        |                                                             |                                                      |
| Faculty Center Advisor Cent        | ter               | Search                                                                 |                                                             |                                                      |
| My Advisees Student Center         | Gel               | neral Into <u>Transfer Credit</u> Ad                                   | ademics                                                     |                                                      |

### general info

The **general info** page provides advisors with access to the student's holds, groups, and contact information. If you have used **Student Services Center**, this page will look familiar to you. The available sections are: Service Indicators, Initiated Checklists, Student Groups, Personal Data, National ID, Names, Addresses, Phone, and Email Addresses.

- 1. To view your advisee's personal information, click the general info tab.
- 2. To change the advisee, click the down arrow to select another advisee, and then click change.
- 3. Click the Collapse All and Expand All buttons to hide and display all sections of the page at once.
- 4. Click Edit Service Indicators to release an advisement hold so your student can register for classes in an upcoming term.

**Note:** *Name, birth date, and SSN cannot be changed on this page. Most information is display-only for advisors.* 

| Advisee General Info                                                                                            |                            |
|----------------------------------------------------------------------------------------------------|----------------------------|
| Pittsburgh Student                                                                                              | View FERPA Statement       |
| *Change Advisee Student,Pittsburgh A                                                                            | ✓ change                   |
| Service IndicatorsInitiated ChecklistsStudent GroupsPersonal DataNational IDNamesAddressesPhonesEmail Addresses | COLLAPSE ALL<br>EXPAND ALL |
| Service Indicators                                                                                              | edit service indicators    |
| Initiated Checklists                                                                                            |                            |
| Student Groups                                                                                                  |                            |
| Personal Data                                                                                                   | edit personal data         |
| ▶ National ID                                                                                                   | edit national ids          |
| ▶ Names                                                                                                    | edit names                 |
| Addresses                                                                                                    | edit addresses             |
| Phones                                                                                                    | edit phones                |
| Email Addresses                                                                                                 | edit email addresses       |
| Faculty Center Advisor Center Search<br>My Advisees Student Center General Info Transfer Credit Academics       |                            |

### transfer credit

The **transfer credit** page provides advisors with access to the student's course, test, and other (for life or work experience) credits transferred into the University of Pittsburgh. If you have used **Student Services Center**, this page will look familiar to you.

- 1. To view an advisee's transfer credit, click the **transfer credit** tab.
- 2. To change the advisee, click the down arrow to select another advisee, and then click change.
- 3. Click the **Statistics** tab to view the amount of credit posted to your advisee's academic record. Or click **(Dec)** to expand the data from all columns, which collapses the tabs.

| Ad   | visee Trans               | fer Credit                 |                   |                  |                               |                          |                 |
|------|---------------------------|----------------------------|-------------------|------------------|-------------------------------|--------------------------|-----------------|
| Pit  | tsburgh Stu               | ıdent                      |                   |                  |                               | View F                   | ERPA Statement  |
| *Cha | ange Advisee St           | tudent,Pittsburgh A        |                   |                  |                               | ♥ change                 |                 |
| Со   | urse Credits              |                            |                   |                  |                               |                          |                 |
|      | Model                     | Statistics                 |                   |                  |                               |                          |                 |
|      | Source                    | Career                     | Institu           | ution            | Program                       | Articulation<br>Term     | Model<br>Status |
|      | Comm Coll<br>of Allegh Co | Undergraduate              | Univer<br>Pittsbu | sity of<br>urgh  | School of Art<br>and Sciences | s Fall Term<br>2010-2011 | Posted          |
|      |                           |                            |                   |                  |                               |                          |                 |
| Те   | st Credits                |                            |                   |                  |                               |                          |                 |
|      | Model                     | Statistics 📰               | D                 |                  |                               |                          |                 |
|      | Career                    | Institution                |                   | Progra           | ım                            | Articulation<br>Term     | Model<br>Status |
|      | Undergrad                 | University o<br>Pittsburgh | of                | School<br>Scienc | of Arts and<br>es             | Fall Term<br>2010-2011   | Posted          |
|      |                           |                            |                   |                  |                               |                          |                 |
| Ot   | her Credits               |                            |                   |                  |                               |                          |                 |
|      | No other cre              | dits found.                |                   |                  |                               |                          |                 |
|      |                           |                            |                   |                  |                               |                          |                 |
| Facu | lty Center Adv            | isor Center Search         | 1                 |                  |                               |                          |                 |
|      |                           |                            |                   |                  |                               |                          |                 |

### academics

The **academics** page puts the advisee's academic record at your fingertips! If you have used **Student Services Center**, this page will look familiar to you. There are two parts to this page: **Institution/Career/Program** and **Term Summary**.

- 1. To view an advisee's academic record, click the **academics** tab.
- 2. To change the advisee, click the down arrow to select another advisee, and then click change.

#### Institution/Career/Program

The top of the page provides at-a-glance information about your advisee's career track. This information includes when and where the student was admitted, where he or she intends to graduate from, what the student's current major is, what the students current academic load is, and whether the student has an area of concentration or emphasis within that track.

- 1. Click edit program data to view or update the student's career track, depending on your access.
- 2. If multiple programs (school or campus division) are displayed, click that term to view the student's academic record and cumulative progress through that term end date. *Below, this advisee's primary program UA-S represents the undergraduate School of Arts and Sciences on the Pittsburgh campus.*

| Advisee Aca     | demics                      |                      |               |                             |
|-----------------|-----------------------------|----------------------|---------------|-----------------------------|
| Pittsburgh S    | tudent                      | Ē                    | View FER PA S | Statement                   |
| *Change Advisee | Student,Pittsburgh A        | 💙cha                 | ange          |                             |
|                 |                             |                      |               |                             |
| Institution / C | areer / Program             |                      |               | edit program data           |
| UPITT - Unive   | rsity of Pittsburgh         | Program:             | UA-S          | School of Arts and Sciences |
| UGRD - Un       | dergraduate                 | Student Career Nbr:  | 0             |                             |
| <u>UA-S</u> -   | School of Arts and Sciences | Status:              | Active        | as of 05/06/2010            |
|                 |                             | Admit Term:          | 2111          | Fall Term 2010-2011         |
|                 |                             | Expected Graduation: | 2154          | Spring Term 2014-2015       |
|                 |                             | Approved Load:       | Full-Time     |                             |
|                 |                             | Load Determination:  | Base On L     | Jnits                       |
|                 |                             | Level Determination: | Base On U     | Jnits                       |
|                 |                             |                      |               |                             |
|                 |                             | Plan:                | UNDCAS-U      | INKUndeclared               |
|                 |                             | Requirement Term:    | 2111          | Fall Term 2010-2011         |
|                 |                             | Sub-Plan:            | MATH-IM       | Mathematics                 |
|                 |                             | Requirement Term:    | 2111          | Fall Term 2010-2011         |

#### **Term Summary**

The lower part of the page provides at-a-glance information about your advisee's academic record by term. This includes information about his/her academic level and current term load, term schedule, and academic progress with grade point average. There are three sub-sections on this part of the page, which can be collapsed by clicking on these headers: Level/Load, Classes, and Statistics.

- 1. Click edit term data to view or update the student's term activation record, depending on your access.
- 2. If multiple terms are displayed, click that term to view the student's academic record and cumulative progress through that term end date.

- 3. Click any class title to view the **Class Detail** page for that section.
- 4. Click **Quick Enrollment** to register your student into classes for an upcoming term.
- 5. Click **Term History** to review your advisee's grade point average, term resignations, and academic standing.

| Term Summary                                                                                  |                                                                                |                                         |              | edit                    | t term data                    |                        |          |                     |
|-----------------------------------------------------------------------------------------------|--------------------------------------------------------------------------------|-----------------------------------------|--------------|-------------------------|--------------------------------|------------------------|----------|---------------------|
| UPITT - University of Pittsburgh<br>UGRD - Undergraduate<br><u>2111 - Fall Term 2010-2011</u> | Fall Term 2010-2<br>Eligible to Enroll:<br>Primary Program<br>Academic Standir | 011<br>Yes<br>: UA-<br>ng Status:       | s            | Scl<br>Da               | hool of Arts ;<br>ta unavailab | and Scie               | ences    |                     |
|                                                                                               | ✓ Level / Load                                                                 |                                         |              |                         |                                |                        |          |                     |
|                                                                                               | Academic Level -<br>Academic Level -                                           | Projected:<br>Term Start:<br>Term End:  |              | Fresh<br>Fresh<br>Fresh | nman<br>nman<br>nman           |                        |          |                     |
|                                                                                               | Approved Academ<br>Academic Load:                                              | nic Load:                               |              | Full-1<br>Three         | Time<br>e Quarter Tii          | me                     |          |                     |
|                                                                                               | ✓ Classes                                                                      |                                         |              |                         |                                |                        |          |                     |
|                                                                                               | ✓Enrolled                                                                      |                                         | ed           | ∆w                      | ait Listed                     |                        |          | _                   |
|                                                                                               | Class<br>BIOSC 0150-<br>1030<br>(10528)                                        | Description<br>FOUNDATION<br>BIOLOGY 1  | IS OF        | Units<br>3.00           | Grading<br>Letter<br>Grade     | Grade                  | Statu    | 5                   |
|                                                                                               | BIOSC 0150-<br>1040<br>(11928)                                                 | FOUNDATION<br>BIOLOGY 1<br>(Recitation) | IS OF        |                         | Non-<br>Graded<br>Component    | :                      | ~        |                     |
|                                                                                               | ENGCMP 0150-<br>1060<br>(15286)                                                | WORKSHOP I<br>COMPOSITIC<br>(Seminar)   | IN<br>DN     | 3.00                    | Letter<br>Grade                |                        | <b>~</b> |                     |
|                                                                                               | <u>MATH 1180-1030</u><br>(12534)                                               | LINEAR ALGE<br>1 (Lecture)              | BRA          | 3.00                    | Letter<br>Grade                |                        | <b>~</b> |                     |
|                                                                                               | Statistics                                                                     |                                         |              |                         |                                |                        |          |                     |
|                                                                                               | Fall Term 2010-20                                                              | 011                                     | Fre<br>Enrol | om<br>Imen              | From<br>Transfer<br>Credit     | Combir<br>Tern<br>Tota | ned<br>N | Cumulative<br>Total |
|                                                                                               | Units Toward GPA<br>Taken<br>Passed                                            | A:                                      |              |                         |                                |                        |          |                     |
|                                                                                               | In Progress                                                                    |                                         |              | 9.000                   | 0                              | 9.0                    | 000      | 9.000               |
|                                                                                               | Units Not for GPA<br>Taken<br>Passed                                           | .:                                      |              |                         |                                |                        |          |                     |
|                                                                                               | In Progress<br>Transfer Units                                                  |                                         |              |                         | 15.000                         | 15.0                   | 000      | 15.000              |
|                                                                                               | GPA Calcu                                                                      | lation                                  |              |                         |                                |                        |          |                     |
|                                                                                               | / Units Taken To<br>= GPA                                                      | s<br>ward GPA                           |              |                         |                                |                        |          |                     |

# Search

The **Search** tab conveniently combines three subtabs within your Faculty Center: **search for classes**, **browse course catalog**, and **faculty search** allowing you to conveniently find classes and colleagues in the student system.

Note: For more detailed instructions, please refer to the Searching for Classes and Course Information Online

help sheet located in My Pitt. Click Learn More just below Faculty Center Login  $\mathbb{F}^2 \cong$ .

#### search for classes

To search for classes by term, click the **Search** tab. Notice that the **search for classes** subtab is automatically selected. You must select a campus to and at least one other criterion to start your search. Narrow your search to basic criteria, such as subject and course number, or to more advanced criteria such as instructor name, meeting time, and/or date.

| Faculty Center     | Advisor Center        | Search         |
|--------------------|-----------------------|----------------|
| search for classes | browse course catalog | faculty search |

1. Select an **academic term**. The current term and the next two terms are displayed below the term field for your reference. An academic term code is required to search course/class information in your Faculty Center. Each code is a unique four-digit number that identifies the century, academic year, and term:

| The first digit indicates the <b>century</b> :                  | 1 for 1900 through 1999 and 2 for years 2000-2099 |
|-----------------------------------------------------------------|---------------------------------------------------|
| The second and third digits indicate the <b>academic year</b> : | 11 for the academic year 2010-2011                |
| The fourth digit indicates the <b>term</b> :                    | 1 for fall, 3 for spring, and 7 for summer.       |

Note: The class search tool includes a *Term* and the *Search Criteria* section:

| Enter Se    | earch Criteria           |   |  |
|-------------|--------------------------|---|--|
| Institution | University of Pittsburgh | ~ |  |
| Term        | Fall Term 2010-2011      | * |  |
| Current &   | & Upcoming Terms         |   |  |
| Term        | Description              |   |  |
| 2107        | Summer Term 2009-2010    |   |  |
| 2111        | Fall Term 2010-2011      |   |  |
| 2114        | Spring Term 2010-2011    |   |  |

#### 2. Enter at least two search criteria.

Note: Campus is required.

| Select at least 2 search | o criteria. Click Search to view your search results. |
|--------------------------|-------------------------------------------------------|
| Class Search Criteria    |                                                       |
| Course Subject           | select subject                                        |
|                          |                                                       |
| Course Number            | is evently                                            |
| Course Career            |                                                       |
|                          | Show Open Classes Only                                |
|                          | E Show Open Classes Only                              |
|                          |                                                       |
| Use Additional Search C  | riteria to narrow your search results.                |
| Additional Search        | Criteria                                              |
|                          |                                                       |
| Meeting Start Time       | greater than or equal to (example: 1:00PM)            |
| Meeting End Time         | less than or equal to 💙                               |
| Day of Week              | include only these days 💌                             |
|                          | Mon Tues Wed Thurs Fri Sat Sun                        |
| Instructor Last Name     | is exactly 🔽                                          |
| Class Nbr                | (example: 11360)                                      |
| Course Title Keyword     | (example: statistics)                                 |
|                          |                                                       |
| Minimum Units            | greater than or equal to 💟                            |
| Maximum Units            | less than or equal to                                 |
| Course Component         | ×                                                     |
| Session                  | ×                                                     |
| *Campus                  | * Required Field                                      |
|                          |                                                       |
| Location                 | ×                                                     |
|                          |                                                       |
|                          | CLEAR CRITERIA SEARCH                                 |

3. Click **Search** to review your results.

 Note: For more detailed instructions, please refer to the Searching for Classes and Course Information

 Online help sheet located in My Pitt. Click Learn More just below

 Faculty Center Login Place

### browse course catalog

The **browse course catalog** tool allows you to display course details from the catalog for courses offered in the term you have selected or for all courses in the catalog. To search for classes by term, click the **Search** tab, and then click **browse course catalog**.

| Faculty Center     | Advisor Center        | Search         |
|--------------------|-----------------------|----------------|
| search for classes | browse course catalog | faculty search |

The Course Catalog displays in alphabetical order by subject area, beginning with Accounting and ending with Writing.

1. Click a letter in the green box to skip to that subject area; such as M.

| rowse | Course                                                                                                 | Cat                                                    | alo                                                                                                    | 8                                                                                                |                                                       |                                                    |                        |                                  |                         |                                        |                              |      |     |     |           |     |       |    |   |   |   |  |
|-------|----------------------------------------------------------------------------------------------------|--------------------------------------------------------|----------------------------------------------------------------------------------------------------|--------------------------------------------------------------------------------------------------|-------------------------------------------------------|----------------------------------------------------|------------------------|----------------------------------|-------------------------|----------------------------------------|------------------------------|------|-----|-----|-----------|-----|-------|----|---|---|---|--|
|       |                                                                                                    |                                                        |                                                                                                    |                                                                                                  |                                                       |                                                    |                        |                                  |                         |                                        |                              |      |     |     |           |     |       |    |   |   |   |  |
|       | ABC                                                                                                    | DE                                                     | F (                                                                                                    | GH                                                                                               |                                                       | J                                                  | К                      | LN                               | I N                     | 0                                      | Р                            | Q    | R   | зт  | U         | v   | w     | х  | Y | z | ٦ |  |
|       |                                                                                                    |                                                        |                                                                                                    | 0                                                                                                | 1                                                     | 2                                                  | 3                      | 4 5                              | 6                       | 7                                      | 8                            | 9    |     |     |           |     |       |    |   |   |   |  |
|       |                                                                                                    |                                                        |                                                                                                    |                                                                                                  |                                                       |                                                    |                        |                                  |                         |                                        |                              |      |     |     |           |     |       |    |   |   |   |  |
|       | 001                                                                                                    | APSE                                                   | Δ1.I                                                                                                    |                                                                                                  |                                                       |                                                    | FY                     |                                  | Δι                      |                                        |                              |      |     |     |           |     |       |    |   |   |   |  |
|       |                                                                                                    |                                                        |                                                                                                    |                                                                                                  | _                                                     |                                                    |                        |                                  | ~                       | -                                      |                              |      |     |     |           |     |       |    |   |   |   |  |
|       |                                                                                                    |                                                        |                                                                                                    |                                                                                                  |                                                       |                                                    |                        |                                  |                         |                                        |                              |      |     |     |           |     |       |    |   |   |   |  |
| Solo  | et cubicet                                                                                             | and a l                                                | o di                                                                                                    |                                                                                                  |                                                       | r hi                                               | da                     |                                  |                         | nfo                                    |                              | -tio |     |     |           |     |       |    |   |   |   |  |
| Sele  | ct subject                                                                                             | code t                                                 | to dis                                                                                                    | spla                                                                                             | y o                                                   | r hi                                               | de                     | cou                              | rse i                   | info                                   | rma                          | atio | n.  |     |           |     |       |    |   |   |   |  |
| Sele  | ct subject                                                                                             | code t                                                 | to dis                                                                                                    | spla                                                                                             | y o                                                   | r hi                                               | de                     | cou                              | rse i                   | info                                   | rma                          | atio | n.  |     |           |     |       |    |   |   |   |  |
| Sele  | ct subject<br>IATH - Ma                                                                                | code t                                                 | to dis<br>natio                                                                                                    | spla                                                                                             | y o                                                   | r hi                                               | de                     | cou                              | rse i                   | info                                   | rma                          | atio | ın. |     |           |     |       |    |   |   |   |  |
| Sele  | ct subject<br>1ATH - Ma<br>Course                                                                      | code t<br>athen<br>Nbr                                 | to dis<br>natio                                                                                                    | spla<br>cs<br>urs                                                                                | y O<br>e Ti                                           | r hi<br>itle                                       | de                     | cou                              | rse i                   | info                                   | rma                          | atio | n.  |     |           |     |       |    |   |   |   |  |
| Sele  | ct subject<br>1ATH - Ma<br>Course<br><u>000</u>                                                        | code t<br>athen<br>Nbr                                 | to district to district to district to district to district to district to district to district to district to distribute to distribute to dis | spla<br>cs<br>urs<br>3EB                                                                         | y o<br>e Ti<br>RA                                     | rhi<br>itle                                        | de                     | cou                              | rse i                   | info                                   | rma                          | atio | n.  |     |           |     |       |    |   |   |   |  |
| Sele  | ct subject<br>1ATH - Ma<br>Course<br>000<br>000                                                        | code t<br>athen<br>Nbr<br>1<br>2                       | co dis<br>natio<br>ALC<br>CO                                                                                                    | spla<br>cs<br>urs<br><u>3EB</u><br>LLE                                                           | e Ti<br>RA<br>GE                                      | rhi<br>itle<br><u>1</u>                            | de                     | COU                              | rse i                   | info                                   | rma                          | atio | n.  |     |           |     |       |    |   |   |   |  |
| Sele  | Course                                                                                                 | code f<br>athen<br>Nbr<br>1<br>2<br>4                  | Con<br>ALC<br>CO<br>PRE                                                                                                    | spla<br>cs<br><u>JEB</u><br>LLE                                                                  | e Ti<br>RA<br>GE                                      | r hi<br>itle<br><u>1</u><br><u>AL</u>              |                        | BRA<br>5: FI                     | JNC                     | TIC                                    | rma                          | atio | ND  | TRJ | 160       | DNC | ) M E | TR | Y |   |   |  |
| Sele  | ct subject<br><b>IATH - M</b><br><u>Course</u><br><u>000</u><br><u>000</u><br><u>001</u>               | code f<br>athen<br><u>Nbr</u><br>1<br>2<br>4<br>0      | Con<br>ALC<br>CO<br>PRI<br>CO<br>PRI<br>CO<br>****                                                                                                    | spla<br>cs<br><u>3EB</u><br><u>LLE</u><br><u>LLE</u>                                             | y o<br>e Ti<br>RA<br>GE<br>ALC<br>GE<br>ew            | r hi<br>itle<br><u>1</u><br><u>AL</u><br><u>AL</u> |                        | BRA<br>BRA<br>iple               | JNC<br>DA               | TIC<br>RT<br>erin                      | rma<br>0NS<br>1<br>105       | atio | ND  | TRJ | 160       | DNC | )ME   | TR | Y |   |   |  |
| Sele  | ct subject<br><b>IATH - M</b><br><u>Course</u><br><u>000</u><br><u>000</u><br><u>001</u><br><u>002</u> | code t<br>athen<br><u>Nbr</u><br>1<br>2<br>4<br>0      | Con<br>ALC<br>CO<br>PRI<br>CO<br>****                                                                                                    | spla<br>cs<br>3EB<br>LLE<br>E-C<br>LLE<br>* vi<br>LLE<br>* vi                                    | y o<br>e Ti<br>RA<br>GE<br>ew<br>GE<br>ew             | r hi<br>itle<br>1<br>AL<br>AL<br>MU                |                        | BRA<br>BRA<br>BRA<br>iple        | JNC<br>PA<br>off        | TIC<br>RT<br>erin<br>RT                | rma<br>0NS<br>1<br>1095<br>2 | atio | ND  | TRI | <u>(G</u> | DNC | )ME   | TR | Y |   |   |  |
| Sele  | ct subject<br>IATH - Ma<br>Course<br>000<br>000<br>000<br>000<br>001<br>002                            | code t<br>athen<br><u>Nbr</u><br>1<br>2<br>4<br>0<br>0 | Con<br>ALC<br>CO<br>PRI<br>CO<br>***<br>CO<br>***                                                                                                    | spla<br>cs<br><u>3EB</u><br><u>LLE</u><br><u>LLE</u><br><u>* vi</u><br><u>LLE</u><br><u>* vi</u> | y o<br>e Ti<br>RA<br>GE<br>GE<br>ew<br>GE<br>ew<br>ED | r hi<br>itle<br>1<br>AL<br>AL<br>COL               | GE<br>GE<br>JIti<br>GE | BRA<br>BRA<br>BRA<br>iple<br>EGE | JNC<br>PA<br>off<br>ALC | TIC<br>RT<br>erin<br>RT<br>erin<br>BEB |                              | A AI | ND  | TRI | <u>(G</u> | DNC | ) M E | TR | Y |   |   |  |

2. Click the **course number** or the **course title** to view details about that course.

3. If the course has more than one offering, this *Select Course Offering* page is displayed:

| Browse Course Catalog           |                                    |                                                |                                        |
|---------------------------------|------------------------------------|------------------------------------------------|----------------------------------------|
| Select Course Offering          |                                    |                                                |                                        |
| Return to Browse Course Catalog |                                    |                                                |                                        |
| MATH0031 - ALGEBRA              |                                    |                                                |                                        |
| Career                          | Campus                             | Academic Group                                 | Academic<br>Organization               |
| <u>Undergraduate</u>            | <u>Pittsburgh</u><br><u>Campus</u> | <u>School of Arts &amp;</u><br><u>Sciences</u> | <u>Math</u>                            |
| <u>Undergraduate</u>            | <u>Greensburg</u><br>Campus        | <u>UPITT -</u><br><u>Greensburg</u>            | <u>UPG - Natural</u><br><u>Science</u> |
| <u>Undergraduate</u>            | Titusville Campus                  | <u>UPITT -</u><br>Titusville                   | <u>UPT - Natural</u><br><u>Science</u> |
| <u>Undergraduate</u>            | <u>Pittsburgh</u><br><u>Campus</u> | School of Arts &<br>Sciences                   | <u>Math</u>                            |
|                                 | Pittsburgh                         | School of Arts &                               | University of                          |

4. Any link on this page will take you to the Course Detail page for that offering or campus. Click any column title to sort the offerings by that item.

| Browse Course Catalog                                                                                                    | 5                     |                      |                     |
|----------------------------------------------------------------------------------------------------|-----------------------|----------------------|---------------------|
| Course Detail                                                                                                    |                       |                      |                     |
| Return to Select Course Offering                                                                                                    |                       |                      |                     |
| MATH 0031 - ALGEBRA                                                                                                    |                       |                      |                     |
| Course Detail                                                                                                    |                       |                      |                     |
| Career                                                                                                    | Undergraduate<br>3.00 |                      | view class sections |
| Grading Basis                                                                                                    | LG/SNC Elective Basis |                      |                     |
| Course Components                                                                                                    | Lecture<br>Recitation | Required<br>Required |                     |
| Campus                                                                                                    | Greensburg Campus     |                      |                     |
| Academic Group                                                                                                    | UPITT - Greensburg    |                      |                     |
| Academic Organization                                                                                                    | UPG - Natural Sci     | ence                 |                     |
| Enrollment Information                                                                                                    |                       |                      |                     |
| Enrollment Requirement                                                                                                    | Test Score High 1     | Total > 1300         |                     |
| Description                                                                                                    |                       |                      |                     |
| THIS COURSE IS DESIGNED TO HELP STUDENTS WITH WEAK<br>MATHEMATICAL BACKGROUNDS LEARN ALGEBRA SO THAT THEY MAY<br>CONTINUE ON TO CALCULUS AND MAJORS IN THE SCIENCES AND<br>BUSINESS/ECONOMICS. |                       |                      |                     |
|                                                                                                    |                       |                      |                     |
|                                                                                                    |                       |                      |                     |
| Return to Select Course Offering                                                                                                    |                       |                      |                     |

5. Click view class sections to locate scheduled class meetings with available seats by specific term.

### faculty search

Search for other faculty members using the faculty search tool in your Faculty Center.

- 1. To locate a faculty member, click the **faculty search** tab and then select **Search by Name** to begin.
- 2. Enter personal data about that faculty member (such as last and first name, PeopleSoft ID, and/or campus ID) to find their term schedule.

| Pitt Faculty                                                                                                    |                                    |                |   |  |  |
|----------------------------------------------------------------------------------------------------|------------------------------------|----------------|---|--|--|
| Faculty Center                                                                                                    | Advisor Center                     | Search         | ) |  |  |
| search for classes                                                                                                    | browse course catalog              | faculty search |   |  |  |
| Faculty Search         Select the search by name button to start the search process.         search by name       Using Personal Data |                                    |                |   |  |  |
| Faculty Center Advisor Center S<br>Search For Classes Browse Course                                                                   | Search<br>• Catalog Faculty Search |                |   |  |  |

# **Need Help?**

For technical assistance, contact the Technology Help Desk at 412 62**4-HELP** [4357] or via email at helpdesk@pitt.edu. For questions concerning policies or important dates, contact the Office of the Registrar at your campus.